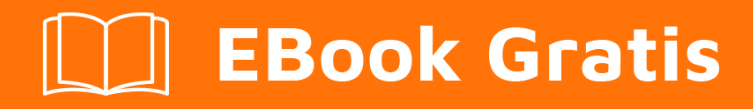

# APRENDIZAJE odoo-8

Free unaffiliated eBook created from **Stack Overflow contributors.** 

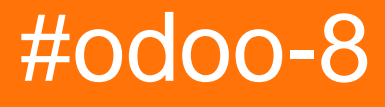

## Tabla de contenido

| Acerca de                                                                                  |
|--------------------------------------------------------------------------------------------|
| Capítulo 1: Empezando con odoo-8                                                           |
| Observaciones                                                                              |
| Versiones                                                                                  |
| Examples                                                                                   |
| Preparar2                                                                                  |
| Configuración:                                                                             |
| ¿Qué es Odoo?7                                                                             |
| Capítulo 2: ¿Cuáles son los métodos y detalles de ORM?                                     |
| Observaciones                                                                              |
| Examples                                                                                   |
| Diferentes tipos de métodos de ORM10                                                       |
| Capítulo 3: Añadir archivos CSS y Javascript al módulo Odoo11                              |
| Sintaxis11                                                                                 |
| Parámetros11                                                                               |
| Observaciones                                                                              |
| Examples12                                                                                 |
| Almacena archivos CSS y JS correctamente en el módulo Odoo12                               |
| Opción 1: [BACKEND] Agrega archivos CSS y Javascript para usar en páginas internas         |
| Opción 2: [FRONTEND] Agrega archivos CSS y Javascript para usar en un sitio web público12  |
| Opción 3: [COMÚN] Agregue archivos CSS y Javascript para usar en todas las páginas (backen |
| Capítulo 4: Campos utilizados en Odoo 814                                                  |
| Introducción14                                                                             |
| Parámetros14                                                                               |
| Observaciones                                                                              |
| Examples                                                                                   |
| Ejemplos de campos de Odoo 816                                                             |
| Capítulo 5: Cómo activar el modo de desarrollador OpenERP17                                |
| Observaciones                                                                              |
| Examples                                                                                   |

| Activar el modo desarrollador18                                                       |
|---------------------------------------------------------------------------------------|
| Activando el modo desarrollador en Odoo 819                                           |
| Activar el modo desarrollador en Odoo 1019                                            |
| Capítulo 6: Configurar correo electrónico - Office 365 en Odoo                        |
| Examples                                                                              |
| Configurar E-Mail                                                                     |
| Capítulo 7: Crear funciones automatizadas para el modelo                              |
| Introducción                                                                          |
| Examples                                                                              |
| En primer lugar, necesita crear un archivo xml para realizar una llamada a la función |
| Archivo Python correspondiente                                                        |
| Capítulo 8: RPC utilizando la API de Odoo v8 (función Call Python desde JavaScript)25 |
| Observaciones                                                                         |
| Examples                                                                              |
| Un ejemplo de modelo de Odoo para llamar a métodos de25                               |
| Ejemplos de Odoo RPC                                                                  |
| Capítulo 9: Widgets personalizados para campos                                        |
| Observaciones                                                                         |
| Examples                                                                              |
| Widget personalizado para campos numéricos para usar en TreeView       28             |
| Creditos                                                                              |

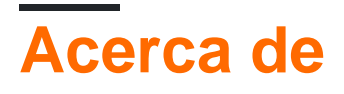

You can share this PDF with anyone you feel could benefit from it, downloaded the latest version from: odoo-8

It is an unofficial and free odoo-8 ebook created for educational purposes. All the content is extracted from Stack Overflow Documentation, which is written by many hardworking individuals at Stack Overflow. It is neither affiliated with Stack Overflow nor official odoo-8.

The content is released under Creative Commons BY-SA, and the list of contributors to each chapter are provided in the credits section at the end of this book. Images may be copyright of their respective owners unless otherwise specified. All trademarks and registered trademarks are the property of their respective company owners.

Use the content presented in this book at your own risk; it is not guaranteed to be correct nor accurate, please send your feedback and corrections to info@zzzprojects.com

## Capítulo 1: Empezando con odoo-8

## Observaciones

Esta sección proporciona una descripción general de qué es odoo-8 y por qué un desarrollador puede querer usarlo.

También debe mencionar cualquier tema grande dentro de odoo-8, y vincular a los temas relacionados. Dado que la Documentación para odoo-8 es nueva, es posible que deba crear versiones iniciales de esos temas relacionados.

## Versiones

| Número de versión | Comunidad | Empresa | Licencia    | Fecha de lanzamiento |
|-------------------|-----------|---------|-------------|----------------------|
| 8.0               | Sí        | No      | GNU AGPL    | 2014-09-18           |
| 9.0               | Sí        | Sí      | GNU AGPL V3 | 2015-10-01           |

## Examples

#### Preparar

Odoo se puede instalar de tres maneras diferentes:

- 1. Instaladores empaquetados (más fáciles, menos flexibles)
- 2. Fuente de instalación (tarda en instalarse, muy flexible)
- 3. Una imagen oficial de docker de docker.com

Los paquetes oficiales con todos los requisitos de dependencia relevantes están disponibles en odoo.com .

#### Windows

Descarga y ejecuta el instalador.

**Nota:** en Windows 8 puede ver una advertencia titulada "Windows protege su PC". Haga clic en Más información y luego ejecútelo de todos modos. Acepte el indicador de UAC y siga los distintos pasos de instalación. Odoo se iniciará automáticamente al final de la instalación.

## **Configuración:**

El archivo de configuración se puede encontrar en% PROGRAMFILES% \ Odoo 8.0-id \ server \ openerp-server.conf. (ID es su nombre de usuario del sistema)

El archivo de configuración se puede editar para conectarse a un Postgresql remoto, editar ubicaciones de archivos o configurar un dbfilter. Para volver a cargar el archivo de configuración, reinicie el servicio de Odoo a través de Servicios doodoo server.

#### Linux

#### Distribuciones basadas en Debian

Para instalar Odoo 8.0 en una distribución basada en Debian, ejecute los siguientes comandos como root:

```
# wget -0 - https://nightly.odoo.com/odoo.key | apt-key add -
# echo "deb http://nightly.odoo.com/8.0/nightly/deb/ ./" >> /etc/apt/sources.list
# apt-get update && apt-get install odoo
```

Esto instalará automáticamente todas las dependencias, instalará Odoo como demonio y lo iniciará automáticamente.

#### Tenga en cuenta que

para imprimir informes en PDF, debe instalar wkhtmltopdf usted mismo: la versión de wkhtmltopdf disponible en los repositorios de Debian no admite encabezados y pies de página, por lo que no puede instalarse automáticamente. La versión recomendada es 0.12.1 y está disponible en la página de descarga de wkhtmltopdf, en la sección de archivo. Como no hay una versión oficial para Debian Jessie, puede encontrar el paquete en http://nightly.odoo.com/extra/. o puede descargarlo e instalarlo desde la página de descarga de wkhtmltopdf como esta

```
# wget https://bitbucket.org/wkhtmltopdf/wkhtmltopdf/downloads/{path to correct distro and
system architecture}
# sudo dpkg -i {.deb package}
# sudo cp /usr/local/bin/wkhtmlto* /usr/bin/
```

El archivo de configuración se puede encontrar en /etc/odoo/openerp-server.conf

Cuando se edita el archivo de configuración, Odoo debe reiniciarse usando el servicio:

\$ sudo service odoo restart Reinicio de odoo: ok

#### Distribuciones basadas en RPM

Con las distribuciones basadas en RHEL (RHEL, CentOS, Scientific Linux), EPEL debe agregarse a los repositorios de la distribución para que todas las dependencias de Odoo estén disponibles. Para CentOS:

\$ sudo yum install -y epel-release

Para otras distribuciones basadas en RHEL, consulte la documentación de EPEL.

A continuación se muestran los pasos de instalación.

```
$ sudo yum install -y postgresql-server
$ sudo postgresql-setup initdb
$ sudo systemctl enable postgresql
$ sudo systemctl start postgresql
$ sudo yum-config-manager --add-repo=https://nightly.odoo.com/8.0/nightly/rpm/odoo.repo
$ sudo yum install -y odoo
$ sudo systemctl enable odoo
$ sudo systemctl start odoo
```

#### Tenga en cuenta que

Para imprimir informes en PDF, debe instalar wkhtmltopdf usted mismo: la versión de wkhtmltopdf disponible en los repositorios de Fedora / CentOS no admite encabezados y pies de página, por lo que no puede instalarse automáticamente. Utilice la versión disponible en la página de descarga de wkhtmltopdf. Configuración, similar a debian se puede instalar con

```
wget https://bitbucket.org/wkhtmltopdf/wkhtmltopdf/downloads/{path to correct distro and
system architecture}
sudo rpm -i {.rpm package}
sudo cp /usr/local/bin/wkhtmlto* /usr/bin/
```

El archivo de configuración se puede encontrar en /etc/odoo/openerp-server.conf

Cuando se edita el archivo de configuración, Odoo debe reiniciarse a través de Systemd:

\$ sudo systemctl restart odoo

#### Fuente de instalación

Odoo zip se puede descargar desde https://nightly.odoo.com/8.0/nightly/src/odoo\_8.0.latest.zip , el archivo zip debe descomprimirse para usar su contenido.

Git permite una actualización más simple y un cambio más fácil entre diferentes versiones de Odoo. También simplifica el mantenimiento de parches y contribuciones que no sean de módulo. El principal inconveniente de git es que es significativamente más grande que un tarball, ya que contiene toda la historia del proyecto Odoo.

El repositorio de git es https://github.com/odoo/odoo.git.

Entonces puedes clonar el repositorio con

\$ git clone https://github.com/odoo/odoo.git

#### Instalacion de dependencias

La instalación de origen requiere la instalación manual de dependencias:

Python 2.7. en Linux y OS X, incluido por defecto

en Windows, use el instalador oficial de Python 2.7.9.

Si Python ya está instalado, asegúrese de que sea 2.7.9, las versiones anteriores son menos convenientes y las versiones 3.x no son compatibles con Odoo

#### configurando PostgreSQL

Después de la instalación, deberá crear un usuario postgres: de forma predeterminada, el único usuario es postgres, y Odoo prohíbe la conexión como postgres.

en Linux, use el paquete de su distribución, luego cree un usuario postgres llamado como su nombre de usuario:

```
$ sudo su - postgres -c "createuser -s $USER"
```

Debido a que el inicio de sesión de rol es el mismo que el que usa para unix, los sockets de unix pueden usarse sin contraseña. en OS X, postgres.app es la forma más sencilla de comenzar, luego cree un usuario postgres como en Linux

en Windows, use PostgreSQL para Windows y luego agregue el directorio bin de PostgreSQL (predeterminado: C: \ Archivos de programa \ PostgreSQL \ 9.4 \ bin) a su PATH

cree un usuario postgres con una contraseña usando la interfaz de administración de pg: abra pgAdminIII, haga doble clic en el servidor para crear una conexión, seleccione Editar · Nuevo objeto R Nuevo rol de inicio de sesión, ingrese el nombre de usuario en el campo Nombre del rol (por ejemplo, odoo), luego abra la pestaña Definición e ingrese la contraseña (por ejemplo, odoo), luego haga clic en Aceptar.

El usuario y la contraseña se deben pasar a Odoo usando las opciones -w y -r o el archivo de configuración

Dependencias de Python enumeradas en el archivo Requirements.txt.

en Linux, las dependencias de Python pueden ser instalables con el administrador de paquetes del sistema o usando pip.

Para las bibliotecas que usan código nativo (Pillow, Ixml, greenlet, gevent, psycopg2, Idap) puede ser necesario instalar herramientas de desarrollo y dependencias nativas antes de que pip pueda instalar las dependencias por sí mismo. Estos están disponibles en paquetes -dev o -devel para Python, Postgres, libxml2, libxslt, libevent, libsasl2 y libldap2. Luego se pueden instalar las dependencias de Python:

```
$ pip install -r requirements.txt
```

En OS X, deberá instalar las herramientas de línea de comandos (xcode-select --install) y luego descargar e instalar un administrador de paquetes de su elección (homebrew, macports) para instalar dependencias que no sean de Python. pip se puede usar para instalar las dependencias de Python como en Linux:

```
$ pip install -r requirements.txt
```

en Windows necesita instalar algunas de las dependencias manualmente, ajustar el archivo Requirements.txt y luego ejecutar PIP para instalar los remaning.

Install psycopg using the installer here http://www.stickpeople.com/projects/python/win-psycopg/

Luego edite el archivo Requirements.txt: elimine psycopg2 como ya lo tiene. elimine las opciones opcionales de python-ldap, gevent y psutil porque requieren compilación. agregue pypiwin32 porque es necesario en windows.

Luego use pip para instalar las dependencias usando el siguiente comando desde un indicador de cmd.exe (reemplace \ YourOdooPath por la ruta real donde descargó Odoo):

```
C:\> cd \YourOdooPath
C:\YourOdooPath> C:\Python27\Scripts\pip.exe install -r requirements.txt
```

#### Menos CSS a través de nodejs

en Linux, use el administrador de paquetes de su distribución para instalar nodejs y npm.

#### Tenga en cuenta que

En debian wheezy y Ubuntu 13.10 y antes de que necesite instalar nodejs manualmente:

```
$ wget -q0- https://deb.nodesource.com/setup | bash -
$ apt-get install -y nodejs
```

En versiones posteriores de Debian (> jessie) y ubuntu (> 14.04) es posible que deba agregar un enlace simbólico cuando los paquetes npm llaman a node, pero debian llama a los binarios nodejs

```
$ apt-get install -y npm
$ sudo ln -s /usr/bin/nodejs /usr/bin/node
Once npm is installed, use it to install less and less-plugin-clean-css:
$ sudo npm install -g less less-plugin-clean-css
on OS X, install nodejs via your preferred package manager (homebrew, macports) then install
less and less-plugin-clean-css:
$ sudo npm install -g less less-plugin-clean-css
```

en Windows, instale nodejs, reinicie (para actualizar el PATH) e instale less y less-plugin-cleancss:

C:\> npm install -g less less-plugin-clean-css

#### Corriendo odoo

Una vez que se configuran todas las dependencias, Odoo se puede iniciar ejecutando odoo.py.

La configuración se puede proporcionar a través de argumentos de la línea de comandos o a través de un archivo de configuración.

Las configuraciones necesarias comunes son:

PostgreSQL host, port, user and password.

Odoo no tiene valores predeterminados más allá de los valores predeterminados de psycopg2: se conecta a través de un socket UNIX en el puerto 5432 con el usuario actual y sin contraseña. Por defecto, esto debería funcionar en Linux y OS X, pero no funcionará en Windows, ya que no admite sockets de UNIX. Ruta de complementos personalizados más allá de los valores predeterminados, para cargar sus propios módulos

Bajo Windows una forma típica de ejecutar odoo sería:

```
C:\YourOdooPath> python odoo.py -w odoo -r odoo --addons-path=addons,../mymodules --db-filter=mydb$
```

Donde odoo, odoo son el nombre de usuario y la contraseña de postgresql, ../mymodules un directorio con complementos adicionales y mydb la base de datos predeterminada para servir en localhost: 8069

Bajo los sistemas \* nix, una forma típica de ejecutar odoo sería:

\$ ./odoo.py --addons-path=addons,../mymodules --db-filter=mydb\$Packaged installers

### ¿Qué es Odoo?

Odoo (anteriormente conocido como OpenERP y antes de eso, TinyERP) es un conjunto de aplicaciones de administración empresarial de núcleo abierto. Dirigido a compañías de todos los tamaños, el conjunto de aplicaciones cubre todas las necesidades comerciales, desde el sitio web / comercio electrónico hasta la fabricación, el inventario y la contabilidad, todo integrado perfectamente. Es la primera vez que un editor de software logra alcanzar una cobertura tan funcional. Odoo es el software empresarial más instalado del mundo. Odoo es utilizado por más de 2,000,000 de usuarios en todo el mundo, desde compañías muy pequeñas (1 usuario) hasta compañías muy grandes (300,000 usuarios).

El código fuente para el marco de OpenObject y los módulos de ERP (planificación de recursos empresariales) centrales está a cargo de Odoo SA, con sede en Bélgica. Además, una comunidad global activa y una red de 500 socios oficiales proporcionan programación personalizada, soporte y otros servicios. Los componentes principales de Odoo son el marco de OpenObject, unos 30 módulos principales (también llamados módulos oficiales) y más de 3000 módulos comunitarios

Odoo ha sido utilizado como un componente de los cursos universitarios. Un estudio sobre aprendizaje experiencial sugirió que OpenERP proporciona una alternativa adecuada a los sistemas propietarios para complementar la enseñanza.

Se han escrito varios libros sobre Odoo, algunos de los cuales cubren áreas específicas como contabilidad o desarrollo.

Odoo ha recibido premios, incluidos los premios Trends Gazelle y BOSSIE durante tres años consecutivos.

Utiliza las secuencias de comandos de Python y PostgreSQL como su base de datos. Su edición comunitaria se complementa con una edición Enterprise @ USD 240 / - por usuario por año y una edición en línea con soporte comercial. El repositorio de desarrollo está en GitHub.

En 2013, se formó la Asociación de la Comunidad de Odoo sin fines de lucro para garantizar la promoción y el mantenimiento continuos de las versiones y módulos de la comunidad de Odoo para complementar el trabajo de Odoo SA Esta organización cuenta con más de 150 miembros que son una mezcla de personas y organizaciones.

Lea Empezando con odoo-8 en línea: https://riptutorial.com/es/odoo-8/topic/2151/empezandocon-odoo-8

# Capítulo 2: ¿Cuáles son los métodos y detalles de ORM?

### Observaciones

**Método de creación:** crea un nuevo registro con el valor especificado. Toma una serie de valores de campo y devuelve un conjunto de registros que contiene el registro creado

```
def create(self,vals):
    return super(class_name, self).create(vals)
```

**Método de escritura:** actualice los registros con los identificadores dados con los valores de campo dados. Toma una serie de valores de campo, los escribe en todos los registros de su conjunto de registros. No devuelve nada

```
def write(self,vals):
    return super(class_name, self).write(vals)
```

**Método de búsqueda:** busque registros basados en un dominio de búsqueda. Toma un dominio de búsqueda, devuelve un conjunto de registros de registros coincidentes. Puede devolver un subconjunto de registros coincidentes (parámetros de límite y desplazamiento) y ordenarse (parámetro de orden)

```
self.search([('customer', '=', True)])
self.env['res.partner'].search(['partner', '=', True])
```

**Método de búsqueda:** obtenga registros como objetos que permiten usar la notación de puntos para explorar campos y relaciones. Toma una identificación de la base de datos o una lista de identificaciones y devuelve un juego de registros, útil cuando las identificaciones de registros se obtienen desde fuera de Odoo (por ejemplo, ida y vuelta a través de un sistema externo) o al llamar a métodos en la antigua API.

```
self.browse([7,8,9])
self.env['res.partner'].browse([7,8,9])
```

**Métodos existentes:** devuelve un nuevo conjunto de registros que contiene solo los registros que existen en la base de datos. Se puede usar para verificar si un registro (por ejemplo, obtenido externamente) todavía existe.

records = records.exists()

Método de referencia: método de entorno que devuelve el registro que coincide con un ID externo proporcionado

Método asegúrese de uno: comprueba que el conjunto de registros es un singleton (solo contiene un único registro), genera un error de lo contrario

records.ensure\_one()

## Examples

Diferentes tipos de métodos de ORM

- 1. crear()
- 2. escribir()
- 3. buscar()
- 4. vistazo()
- 5. existe ()
- 6. árbitro()
- 7. asegurar\_one ()

Lea ¿Cuáles son los métodos y detalles de ORM? en línea: https://riptutorial.com/es/odoo-8/topic/6150/-cuales-son-los-metodos-y-detalles-de-orm-

# Capítulo 3: Añadir archivos CSS y Javascript al módulo Odoo

## Sintaxis

- Nota sobre la sintaxis XML: como el registro se realiza dentro de un archivo XML, no puede dejar ninguna etiqueta sin cerrar como podría hacerlo en un HTML simple, como: link rel = 'hoja de estilo' href = "..." > , Cierre el etiqueta de enlace en su lugar, como:
  - o <link rel = 'hoja de estilo' href = "..." / >

## Parámetros

| Valores posibles del parámetro<br>inherit_id | sentido                                                                             |
|----------------------------------------------|-------------------------------------------------------------------------------------|
| web.assets_backend                           | Usado solo en páginas internas, NO incluido en un sitio web público.                |
| website.assets_frontend                      | Se utiliza solo en un sitio web público (a través del módulo " <i>sitio web</i> "). |
| web.assets_common                            | Utilizado tanto en sitio web público como en páginas internas.                      |

## Observaciones

Si no está seguro de qué opción es adecuada para usted, pruebe la primera opción (backend), ya que se utiliza en la mayoría de los casos y casi en todos los casos si no ha instalado el módulo "sitio web". Odoo distingue entre activos "backend" y "frontend" porque el sitio web público proporcionado por el módulo "website" utiliza un estilo y código JS diferente al de las páginas internas destinadas a tareas de ERP, es decir, "frontend" está asociado con el sitio web público y "backend" se asocia con páginas internas para ERP (el significado de "frontend" y "backend" son Odoo específicos aquí, pero ambos son "frontend" en sentido más general).

No solo puede elegir y usar una de las opciones, sino también usar cualquier combinación de ellas (dos de ellas o todas) en el mismo módulo. Factorice un backend, un frontend y un código JS / CSS común en archivos separados para adherirse mejor a DRY y tener el código adecuado en el sitio web público y en las páginas internas.

No olvide agregar "web" (cuando usa la *opción 1*) o "sitio web" (cuando usa la *opción 2*) a la lista de dependencias en el manifiesto \_\_openerp\_\_.py.

## **Examples**

Almacena archivos CSS y JS correctamente en el módulo Odoo.

Los archivos CSS y JS deben residir bajo el directorio 'estático' en el directorio raíz del módulo (el resto del árbol de subdirectorios bajo 'estático' es una convención opcional):

- static / src / css / your\_file.css
- static / src / js / your\_file.js

Luego, agregue enlaces a estos archivos sin ver una de las 3 formas enumeradas en los siguientes ejemplos.

Opción 1: [BACKEND] Agrega archivos CSS y Javascript para usar en páginas internas

La forma Odoo v8.0 es agregar el registro correspondiente en el archivo XML:

• Agregue el archivo XML al manifiesto (es decir, el archivo \_\_openerp\_\_.py .):

```
...
'datos': ['tu_archivo.xml'],
...
```

• Luego agregue el siguiente registro en 'your\_file.xml':

```
<
```

Opción 2: [FRONTEND] Agrega archivos CSS y Javascript para usar en un sitio web público

Nota: debe usar esta forma si ha instalado un módulo de "sitio web" y tiene un sitio web público disponible.

• Agregue el siguiente registro en 'your\_file.xml':

```
<duta>

</duta>
```

Opción 3: [COMÚN] Agregue archivos CSS y Javascript para usar en todas las páginas (backend y frontend)

• Agregue el siguiente registro en 'your\_file.xml':

```
<
```

Lea Añadir archivos CSS y Javascript al módulo Odoo en línea: https://riptutorial.com/es/odoo-8/topic/3401/anadir-archivos-css-y-javascript-al-modulo-odoo

# Capítulo 4: Campos utilizados en Odoo 8

## Introducción

Esta es la sección donde puede encontrar los detalles sobre los campos que se están utilizando en Odoo 8

## Parámetros

| Parámetros                        | Descripción                                  |
|-----------------------------------|----------------------------------------------|
| string = "Nombre"                 | Etiqueta opcional del campo.                 |
| compute = "_ compute_name_custom" | Transformar los campos en campos computados. |
| store = True                      | Si se calcula almacenará el resultado.       |
| select = True                     | Índice de fuerza en campo                    |
| readonly = True                   | El campo será de solo lectura en vistas.     |
| inverse = "_ write_name"          | En la activación de actualización            |
| requerido = Verdadero             | Campo obligatorio                            |
| traducir = Verdadero              | Habilitar la traducción                      |
| ayuda = 'blabla'                  | Texto de ayuda de ayuda                      |
| comodel_name = "model.name"       | Nombre del modelo relacionado.               |
| inverse_name = "field_name"       | columna relacional del modelo opuesto        |
| relación = 'many2many_table_name' | nombre de la tabla relacional para many2many |
| columns1 = 'left_column_name'     | tabla relacional izquierda columna nombre    |
| column2 = 'right_column_name'     | tabla relacional derecha nombre de columna   |

## Observaciones

**Odoo y ORM:** Odoo utiliza la técnica ORM (Mapeo relacional de objetos) para interactuar con la base de datos. ORM ayudará a crear una base de datos de objetos virtuales que se puede usar desde Python. En la técnica ORM, cada modelo está representado por una clase que subclasifica Models.model.

Models.model es la súper clase principal para los modelos de Odoo de base de datos regulares. Los modelos Odoo se crean heredando de esta clase.

Ejemplo:

```
class Employee(Models.model):
    _name = 'module.employee'
    #Rest of the code goes here
```

Aquí \_name es un atributo estructural, que le dice al sistema sobre el nombre de la tabla de base de datos que se creará.

Cada modelo tiene una serie de variables de clase, cada una de las cuales representa un campo de base de datos en el modelo. Cada campo está representado por una instancia de una clase openerp.fields.Field. Los campos en Odoo se enumeran a continuación.

1 campo booleano

ex: flag = fields.Boolean()

#### 2 Char Field

ex: flag = fields.Char()

#### 3 texto

ex: flag = fields.Text()

#### 4 html

ex: flag = fields.Html()

#### 5 entero

ex: flag = fields.Integer()

#### 6 flotador

ex: flag = fields.Float()

#### 7 fecha

ex: flag = fields.Date()

#### 8 fecha y hora

ex: flag = fields.Datetime()

#### 9 Selección

ex: flag = fields.Selection()

#### 10 Many2one

ex: flag = fields.Many2one()

#### 11 One2many

ex: flag = fields.One2many()

#### 12 Many2many

```
ex: flag = fields.Many2many()
```

### **Examples**

#### Ejemplos de campos de Odoo 8

Odoo utiliza la técnica ORM (Object Relational Mapping) para interactuar con la base de datos. ORM ayudará a crear una base de datos de objetos virtuales que se puede usar desde Python. En la técnica ORM, cada modelo está representado por una clase que subclasifica Models.model. Models.model es la súper clase principal para los modelos de Odoo de base de datos regulares. Los modelos Odoo se crean heredando de esta clase.

```
name = fields.Char(string='New Value')
flag = fields.Boolean(string='Flag',default=False)
amount = fields.Float(string='Amount',digits=(32, 32))
code = fields.Selection(string='Code',selection=[('a', 'A'),('b','B')])
customer = fields.Many2one(comodel_name='res.users')
sale_order_line = fields.One2many(comodel_name='res.users', inverse_name='rel_id')
tags = fields.Many2many(comodel_name='res.users', relation='table_name', column1='col_name', column2='other_col_name')
```

Lea Campos utilizados en Odoo 8 en línea: https://riptutorial.com/es/odoo-8/topic/8152/camposutilizados-en-odoo-8

# Capítulo 5: Cómo activar el modo de desarrollador OpenERP

### Observaciones

#### Modo desarrollador

El modo de desarrollador de Odoo le permite realizar modificaciones sustanciales en la base de datos de Odoo, como agregar campos a sus documentos y vistas. Cambia las vistas predeterminadas de sus acciones e incluso puede crear formularios dinámicos basados en otros campos dentro de sus modelos.

#### Ventaja

Si bien Odoo es un marco de aplicación poderoso, el ciclo de desarrollo puede ser brutal para probar cambios en su aplicación. Al utilizar el modo de desarrollador, puede probar expresiones y resolver muchos problemas funcionales sin tener que reiniciar el servidor una y otra vez para probar cambios simples.

Además, la herramienta de desarrollo Odoo es excelente para observar la arquitectura de formas y vistas para ver cómo los campos están vinculados a los módulos, sus dominios, contextos y otros atributos. En este video exploramos exactamente cómo utilizamos estas herramientas para modificar y crear aplicaciones de Odoo.

#### Limitaciones

Si bien puede ser muy tentador utilizar el modo de desarrollador para realizar una gran cantidad de cambios en su aplicación, existen algunos inconvenientes. Dependiendo de lo que modifique y cambie, puede perder estos cambios con futuras actualizaciones del módulo o cuando instale aplicaciones adicionales en Odoo. Esto es particularmente cierto para los cambios en las vistas.

Para activar el modo de desarrollador simplemente escribe

```
para la versión v7
```

& debug =

antes de # firmar simplemente lo agregas.

http://localhost: 8069 /? db = test\_db & debug = #

para la versión> v7

http://localhost: 8069 / web? debug =

Es posible que no vea el menú **Acerca de Odoo** porque es posible que **haya** instalado el **módulo de marca de datos de Odoo** .

## Examples

#### Activar el modo desarrollador

Para activar el modo desarrollador:

- 1. Inicie sesión en la parte frontal de ODOO
- 2. Haga clic en el nombre de usuario desplegable en la parte superior derecha
- 3. Seleccione 'Acerca de'
- 4. Haga clic en 'Activar modo de desarrollador' en la ventana emergente.

| <b>₩</b> - ( | @10 🔍  | 👰 Administrator (POS_9) 🔻 |
|--------------|--------|---------------------------|
|              |        | Documentation             |
|              |        | Support                   |
|              |        | About                     |
| tal          | Status | Preferences               |
| 1.97         | New    | My Odoo.com account       |
| 2.67         | New    | Log out                   |
| 1,001.96     | New    | F-03/2010/07/23/01        |
| 1.97         | New    | POS/2016/07/25/01         |

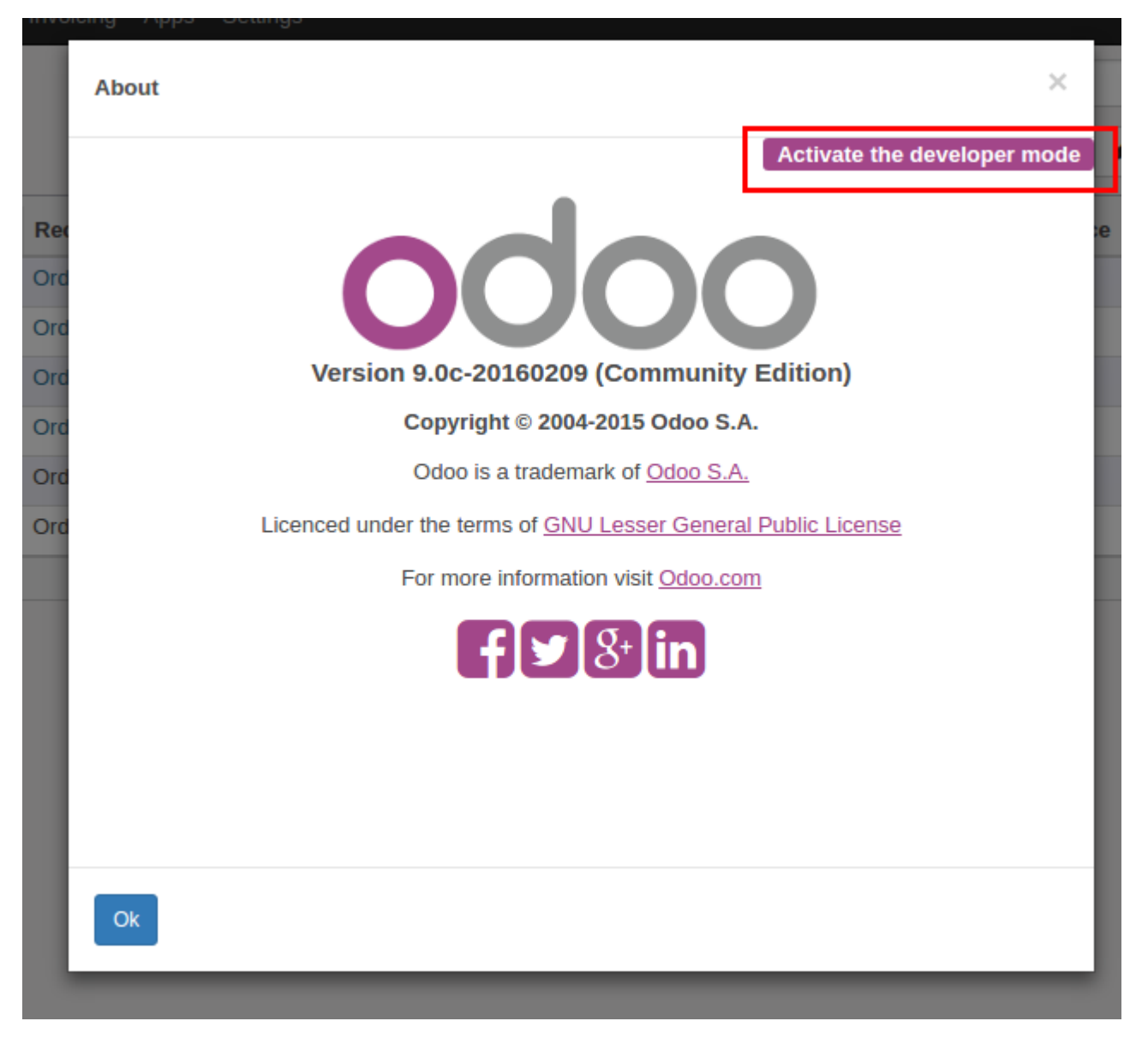

#### Activando el modo desarrollador en Odoo 8

Cuando inicie sesión en la aplicación Odoo, encontrará una opción para ver quién es la persona que ha iniciado sesión en la esquina superior derecha. Esta información de usuario tiene un botón desplegable. Haga clic en el menú desplegable, luego encontrará una lista. En esa lista seleccione sobre la opción Odoo.com. Al hacer clic en eso se abrirá una ventana emergente **Acerca de**. En esa ventana, en la esquina superior derecha encontrará una opción como **Activar el modo de desarrollador**. Al hacer clic en ese enlace se volverá a cargar la página web.

Después de volver a cargar, estará en modo desarrollador. Luego, el enlace cambiará a algo como esto *http: // localhost: 8069 / web? Debug = # id = 23 & view\_type = form & model = res.partner* 

Activar el modo desarrollador en Odoo 10

Activar el modo de desarrollador:

1. Inicie sesión en la aplicación odoo.

2. Después de iniciar sesión el usuario puede ver varios menús odoo. Haga clic en el menú de configuración.

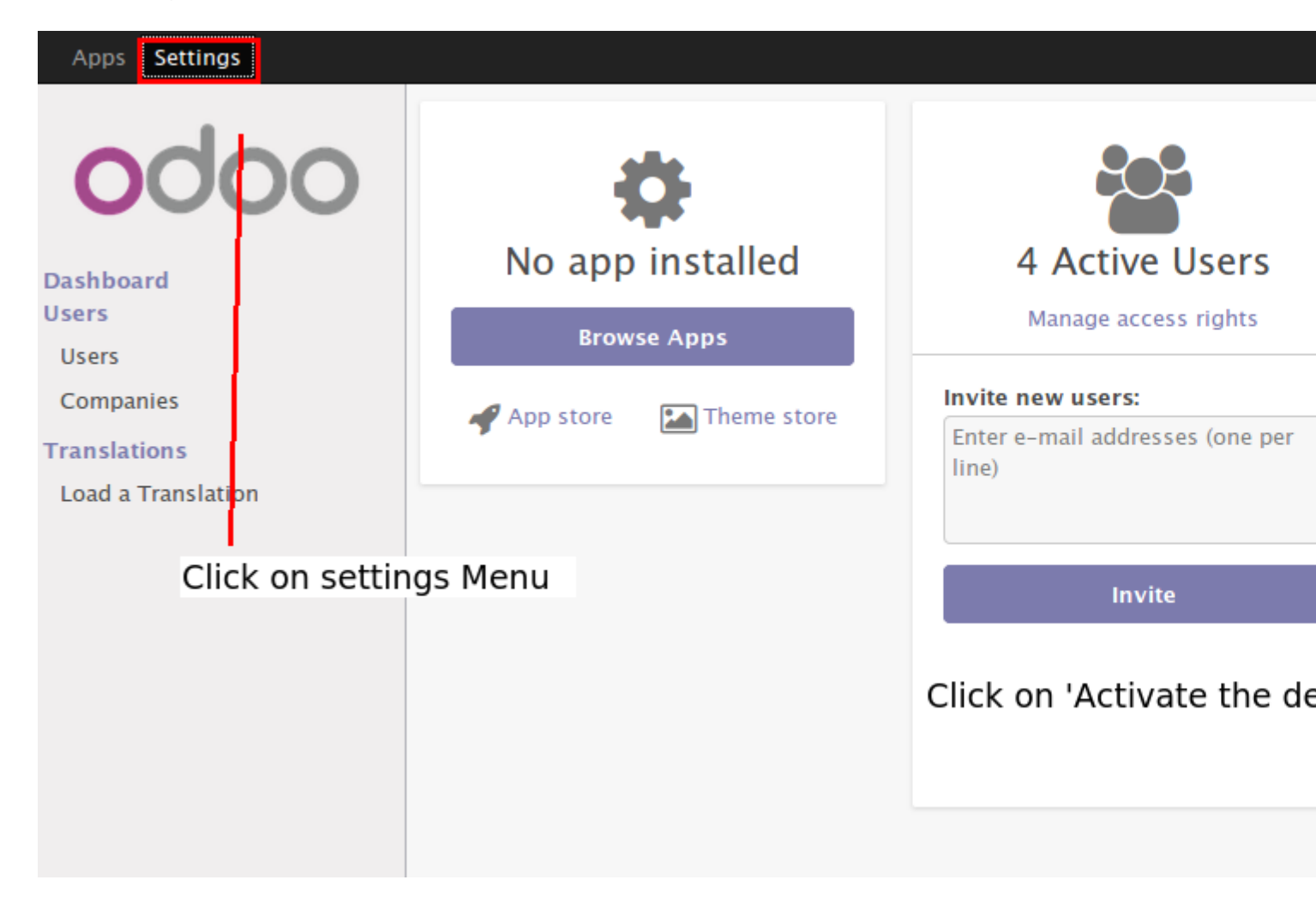

- 1. Haga clic en 'Activar el modo de desarrollador' que se encuentra en la esquina inferior derecha de la página de configuración.
- 2. Modo de desarrollador ahora activado.

|                          | ± | 💿 Adm    | ninist | trator | (dem | 0 🔻 |
|--------------------------|---|----------|--------|--------|------|-----|
| T Apps X Search          |   |          |        |        |      | Ð   |
| Developer mode activated |   | -40 / 45 | <      | >      |      | i≡  |

Lea Cómo activar el modo de desarrollador OpenERP en línea: https://riptutorial.com/es/odoo-8/topic/3311/como-activar-el-modo-de-desarrollador-openerp

## Capítulo 6: Configurar correo electrónico -Office 365 en Odoo

## Examples

**Configurar E-Mail** 

#### - Inicialmente revise su configuración de correo electrónico

## POP and IMAP settings

Use the information on this page if you need to use POP or IMAP to connect your mailbox.

#### POP setting

Server name: outlook.office365.com Port: 995 Encryption method: SSL

#### IMAP setting

Server name: outlook.office365.com Port: 993 Encryption method: SSL

#### SMTP setting

Server name: smtp.office365.com Port: 587 Encryption method: TLS

#### POP options

- Send event invitations in iCalendar format
- Don't send receipts for messages that have been read

#### **IMAP** options

- Send event invitations in iCalendar format
  - Don't send receipts for messages that have been read
  - En Odoo vaya a Configuración -> Correo electrónico.

| G Google × O Ia              | ncoming Mail Servers - O 🗙          |                                 |
|------------------------------|-------------------------------------|---------------------------------|
| ← → C ☆ 127.0.0.1:806        | 59/?db=geserpupdated&ts=1448        | 886099885#id=1&view_type=form&m |
| Sales                        | Server & Login                      | Advanced                        |
| Warehouse                    | Server Infor                        | mation                          |
| Project                      | Conver Name                         |                                 |
| Accounting                   | Server Name                         | outlook.omce365.com             |
| General Settings             | SSL/TLS                             |                                 |
| Companies                    | Actions to P                        | erform on Incoming Mails        |
| Users<br>Users               | Create a New Recon<br>Server Action | rd                              |
| Import Module<br>Import Menu |                                     |                                 |
| Translations<br>Languages    |                                     |                                 |
| Import / Export              |                                     |                                 |
| Application Terms            |                                     |                                 |
| Technical<br>• Email         |                                     |                                 |
| Subtypes                     |                                     |                                 |
| Messages 59                  |                                     |                                 |
| Emails                       |                                     |                                 |
| Incoming Mail Servers        |                                     |                                 |
| Outgoing Mail Servers        |                                     |                                 |
| Templates                    |                                     |                                 |
| Power of by OpenERP          |                                     |                                 |
| 📀 🙍 😨 🧲                      |                                     |                                 |

 Ingrese los valores de campo en "Opciones de servidores de correo entrante" y "Servidores de correo saliente".

| Name<br>Last Fetch Date | Gmail                                                                                                    | Server Type   | POP Server |
|-------------------------|----------------------------------------------------------------------------------------------------|---------------|------------|
| Server & Login          | Advanced                                                                                                    |               |            |
| Server Infor            | mation                                                                                                    | Login Informa | tion       |
| Server Name             | outlook.office365.com                                                                                                    | Username      |            |
| Port                    | 995                                                                                                    | Password      | *******    |
| SSL/TLS                 | Image: A start of the start of the start |               |            |
|                         |                                                                                                    |               |            |

### Actions to Perform on Incoming Mails

Create a New Record Server Action

E Test Connection

| Description                 | Office                | Priority       | 10 |  |  |
|-----------------------------|-----------------------|----------------|----|--|--|
| Connection Information      |                       |                |    |  |  |
| SMTP Server                 | outlook.office365.com | SMTP Port      | 25 |  |  |
| Debugging                   | A.                    |                |    |  |  |
| Security and Authentication |                       |                |    |  |  |
| Connection Security         |                       | TLS (STARTTLS) |    |  |  |
| Username                    |                       |                |    |  |  |
| Password                    |                       | *******        |    |  |  |

Lea Configurar correo electrónico - Office 365 en Odoo en línea: https://riptutorial.com/es/odoo-

8/topic/6648/configurar-correo-electronico---office-365-en-odoo

# Capítulo 7: Crear funciones automatizadas para el modelo

## Introducción

A menudo necesitamos ejecutar algún código automáticamente durante la instalación del módulo. Esto tiene muchas razones, por ejemplo, la configuración de los módulos de sale para cumplir con los requisitos de nuestro proyecto.

En este tema, aprenderá cómo hacer que la función automatizada se ejecute en la instalación del módulo.

## Examples

En primer lugar, necesita crear un archivo xml para realizar una llamada a la función

Este archivo XML es sencillo llamadas \_configure\_sales función del modelo nombre\_del\_modelo.

NOTA: este archivo xml debe estar en la parte superior de data matriz de data, porque Odoo está procesando archivos xml de arriba a abajo.

#### Archivo Python correspondiente

```
class *model_name*(models.Model):
    __name = *model_name*
    @api.model
    def _configure_sales(self):
        # Do the configuration here
```

Cada vez que se instale el módulo se ejecutará esta función.

Nota: Si elimina noupdate de xml, la función también se ejecutará en la actualización.

Lea Crear funciones automatizadas para el modelo en línea: https://riptutorial.com/es/odoo-8/topic/10633/crear-funciones-automatizadas-para-el-modelo

## Capítulo 8: RPC utilizando la API de Odoo v8 (función Call Python desde JavaScript)

## Observaciones

Si está considerando agregar nuevos métodos en Python para usarlos en RPC desde JavaScript, considere las siguientes opciones de decoradores de métodos: si tiene que lidiar con identificadores / conjuntos de registros, entonces para la definición del método python elija decorador:

- @ api.multi para obtener un conjunto de registros en su método
- @ api.one: para obtener *browse\_records* uno por uno en su método en los ejemplos anteriores se usa @ api.multi, pero @ api.one también se puede usar para tratar los identificadores, dependiendo de los requisitos (Sin embargo, se recomienda encarecidamente usar @ api.multi en lugar de @ api.one por razones de rendimiento).

O si es una función simple que no tiene que lidiar con registros / ID, entonces para el método python elige decorador:

- @ api.model Permite ser educado con la API de estilo antiguo.
- @ api.multi Nuevamente, también puede usarlo aquí, simplemente pase [] (matriz vacía) como primer argumento en javascript ...

Referencias: documentación de Odoo RPC, decoradores de métodos Odoo 8 API

## Examples

Un ejemplo de modelo de Odoo para llamar a métodos de

```
class my_model(models.Model):
    __name = "my.model"
    name = fields.Char('Name')
    @api.multi
    def foo_manipulate_records_1(self):
        """ function returns list of tuples (id,name) """
        return [(i.id,i.name) for i in self]
    @api.multi
    def foo_manipulate_records_2(self, arg1, arg2)
        #here you can take advantage of "self" recordset and same time use aditional arguments
    "arg1", "arg2"
        pass
    @api.model
    def bar_no_deal_with_ids(self, arg1, arg2):
        """ concatenate arg1 and arg2 """
```

#### **Ejemplos de Odoo RPC**

Los siguientes ejemplos muestran cómo llamar a la función Python desde JavaScript en Odoo 8. En los ejemplos, llamamos a los métodos de *my\_model* descritos anteriormente en esta página. Suponemos que en los siguientes ejemplos, la variable "list\_of\_ids" contiene una lista (matriz) de identificadores de registros existentes del modelo "my.model".

• Llamada del método foo\_manipulate\_records\_1 decorado con @ api.multi :

• Llamada del método foo\_manipulate\_records\_2 decorado con @ api.multi :

• Llamada del método bar\_no\_deal\_with\_ids decorado con @ api.model :

Además, si tiene algún sentido dependiendo de la implementación, puede llamar a la función decorada con @ api.multi incluso si no tiene que lidiar con identificadores (simplemente pase una matriz vacía en lugar de identificadores, como primer elemento de la lista de argumentos):

de esta manera puede ser útil en algunos casos, ya que la función no decorada en la vi.0 v8.0 se considera como @ api.multi (ya que @ api.multi es un decorador predeterminado)

Puede utilizar el **tercer parámetro**, un **diccionario de argumentos de palabras clave, a** partir de dos parámetros para llamadas RPC que se utilizan en los ejemplos anteriores (el nombre de la función y la lista de argumentos). Es muy recomendable cambiar el contexto (en algunos casos

puede ser incluso necesario), ya que puede cambiar el comportamiento del procedimiento remoto (localización, etc.). Vea a continuación el ejemplo con argumento de contexto en la llamada RPC (se puede aplicar lo mismo a todos los ejemplos anteriores)

Por supuesto, también puede usar un contexto personalizado, si es necesario, en lugar de cambiar el existente como en este ejemplo.

Lea RPC utilizando la API de Odoo v8 (función Call Python desde JavaScript) en línea: https://riptutorial.com/es/odoo-8/topic/6613/rpc-utilizando-la-api-de-odoo-v8--funcion-call-pythondesde-javascript-

## Capítulo 9: Widgets personalizados para campos

## Observaciones

- Asegúrese de agregar correctamente el archivo javascript a su módulo
- no olvide agregar 'web' como dependencia en \_\_openerp\_\_.py:

'depends': ['web',...]

## Examples

Widget personalizado para campos numéricos para usar en TreeView

El siguiente ejemplo de widget muestra cómo formatear celdas individuales de una columna TreeView condicionalmente, dependiendo del valor del campo en la celda particular. Si el valor del campo es negativo, entonces se mostrará en color rojo y el símbolo menos se ocultará, de lo contrario se mostrará en color normal.

Un widget debe estar escrito en JavaScript, vamos a usar custom\_widget\_name como nombre para un nuevo widget, y your\_module\_name es un nombre técnico de su módulo (igual que el nombre del directorio raíz de su módulo)

En la carpeta estática / src / js / en su módulo, agregue el archivo javascript (por ejemplo, static / src / js / *custom\_widget*.js) con un widget personalizado:

```
openerp.your_module_name = function (instance) {
   instance.web.list.columns.add('field.custom_widget_name',
'instance.your_module_name.custom_widget_name');
   instance.your_module_name.custom_widget_name = instance.web.list.Column.extend({
       _format: function (row_data, options) {
           res = this._super.apply(this, arguments);
           var amount = parseFloat(res);
           if (amount < 0)
               return "<font color='#ff0000'>"+(-amount)+"</font>";
           }
           return res
       }
   });
   11
   //here you can add more widgets if you need, as above...
   11
};
```

el widget de ejemplo anterior se puede usar en una vista de lista para el campo de tipo float y aplica reglas personalizadas de la siguiente manera:

- Números negativos:
  - Se muestran en rojo.
  - El símbolo menos (un carácter '-') está "oculto".
- Para números positivos se utiliza el diseño por defecto.

Este widget de ejemplo se puede aplicar a un campo en una vista de árbol de Odoo. Puede usar un widget como este para una columna a la que debe aplicar las reglas personalizadas para:

```
...
<tree >
    ...
<field name="some_field" widget="my_widget" />
    ...
</tree>
...
```

Lea Widgets personalizados para campos en línea: https://riptutorial.com/es/odoo-8/topic/6198/widgets-personalizados-para-campos

## Creditos

| S.<br>No | Capítulos                                                                        | Contributors                                                                |
|----------|----------------------------------------------------------------------------------|-----------------------------------------------------------------------------|
| 1        | Empezando con<br>odoo-8                                                          | 4444, Community, danidee, T.V.                                              |
| 2        | ¿Cuáles son los<br>métodos y detalles<br>de ORM?                                 | AKHIL MATHEW, Mani                                                          |
| 3        | Añadir archivos CSS<br>y Javascript al<br>módulo Odoo                            | George Daramouskas, T.V.                                                    |
| 4        | Campos utilizados<br>en Odoo 8                                                   | AKHIL MATHEW                                                                |
| 5        | Cómo activar el<br>modo de<br>desarrollador<br>OpenERP                           | AKHIL MATHEW, Emipro Technologies Pvt. Ltd., Gopakumar N<br>G, Mehedi Hasan |
| 6        | Configurar correo<br>electrónico - Office<br>365 en Odoo                         | Don Chakkappan                                                              |
| 7        | Crear funciones<br>automatizadas para<br>el modelo                               | Dachi Darchiashvili                                                         |
| 8        | RPC utilizando la<br>API de Odoo v8<br>(función Call Python<br>desde JavaScript) | T.V.                                                                        |
| 9        | Widgets<br>personalizados para<br>campos                                         | T.V.                                                                        |